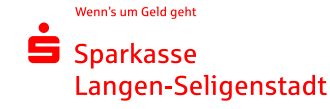

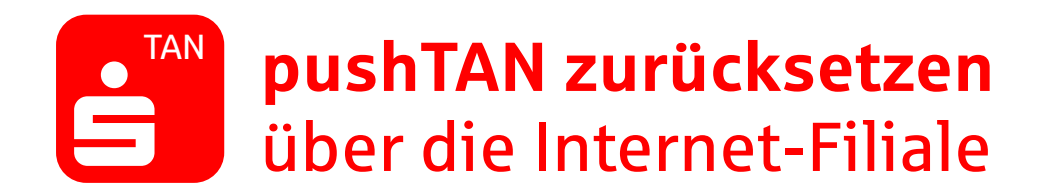

Sie nutzen die S-pushTAN-App bereits und haben ein neues Smartphone? Oder Sie haben Ihr Passwort vergessen? Dann gehen Sie wie folgt vor: Ist die App noch nicht installiert, laden Sie sich diese über Ihren App Store herunter. Ist die App auf Ihrem Gerät bereits vorhanden, setzen Sie die S-pushTan-App folgendermaßen zurück.

## Android:

Löschen Sie Ihre S-pushTAN-App und laden sie Sie neu aus dem Play Store herunter.

## iOS:

Öffnen Sie die Einstellungen und wählen Sie unter "pushTAN" die Funktion "App zurücksetzen".

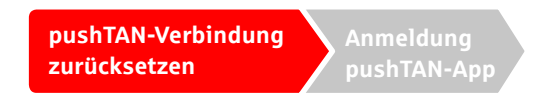

- 1. Melden Sie sich im Online-Banking unserer Internet-Filiale (www.sls-direkt.de) an.
- 2. Gehen Sie im Menü auf "Service", um in das Service-Center zu gelangen. Geben Sie hier als Suchbegriff pushTAN ein und klicken Sie anschließend auf pushTAN/chipTAN verwalten.

| Top Konto Services                                                     | Top Banking Services                   | Fragen zum Service?          |
|------------------------------------------------------------------------|----------------------------------------|------------------------------|
| 5parkassen-Card (Debitkarte) best()                                    | ) Online-Banking beantragen (>         | Chat                         |
| Kreditkartenlimit ändern                                               | ) Tageslimit ändern (>)                | Schreiben Sie uns per Mail   |
| Sorten / Edelmetalle bestellen                                         | ) Online-Banking-Zugang entsperren (>) | Kommen Sie vorbei            |
| Online-Kunde werden                                                    | ) Online-Banking-PIN vergessen (>)     | Rufen Sie uns an             |
| Welchen Service suchen Sie                                             | ?<br>D-Paivatkundes 🕡 Firmenkundes     | Alle schließen ⊙ Alle öffnen |
| Welchen Service suchen Sie                                             | ?<br>D.Psivetkundes 📿 Firmenkundes     | Alle schließen 🕥 Alle öffnen |
| Welchen Service suchen Sie         pushtan         Online-Banking      | ?<br>D.Patvertkundes 📿 Firmenikundes   | Alle schließen 🕢 Alle öffnen |
| Welchen Service suchen Sie<br>pushtan Online-Banking pushTAN verwalten | ?<br>DuPaivatkundes 📿 Etemenkundes     | Alle schließen ⊙ Alle öffnen |

pushTAN zurücksetzen über die Internet-Filiale

# 3. Im folgenden Fenster sehen Sie die Details zu Ihrer pushTAN Verbindung. Klicken Sie auf pushTAN "Neu einrichten"

| Meine Verbindungen 🕕                                                                                                    |                                                                                                    |
|----------------------------------------------------------------------------------------------------|----------------------------------------------------------------------------------------------------|
| Hinweis:<br>Derzeit steht der Versand der Registrierungsdaten per SMS nicht zur Verfügung. Alternativ können S<br>Sie erhalten die Registrierungsdaten in einer unserer <u>Filialen</u> . | ie sich die Registrierungsdaten postalisch zukommen lassen oder aber                                                                                            |
| Fügen Sie eine neue Verbindung hinzu, schalten Sie eine registrierte Verbindung frei,<br>bestehende Verbindung.                                                                           | richten Sie eine Verbindung neu ein oder löschen Sie eine                                                                                                    |
| Androld 05.12.2022 11:51:37<br>freigeschaltet<br>#a Löschen 🖉 Neu einrichten                                                                                                    |                                                                                                    |
| Tablet Androld<br>freigeschaltet<br>≌g Löschen Ø № veu einrichten                                                                                                    | Hinweis: Sofern Sie über mehrere<br>pushTAN Verbindungen verfügen,<br>wählen Sie bitte das<br>zurückzusetzende Gerät durch die<br>Auswahl "Neu einrichten" aus. |

4. Geben Sie Ihr **Geburtsdatum** und die **Karten-Nummer** Ihrer SparkassenCard (nicht die Kontonummer!) ein. Um Ihre Identität zu bestätigen, klicken Sie bitte auf "Weiter".

#### pushTAN-Verbindung neu einrichten

5. Der Registrierungsbrief wird Ihnen in den nächsten Tagen per Post zugeschickt. Sie können nun den Vorgang beenden und auf den Postverlauf warten.

| pushTAN-Verbindung neu einrichten                                                                                                    |          |
|----------------------------------------------------------------------------------------------------|----------|
| Der Auftrag wurde ausgeführt.<br>24. Februar 2023 um 16:39:03 Uhr                                                                                             |          |
| Sie erhalten den Registrierungsbrief in wenigen Tagen per Post. Sobald Sie diesen erhalten haben, können Sie über die pushTAN-Verwal Verbindung freischalten. | tung die |
| Wetter                                                                                                    |          |

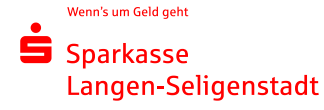

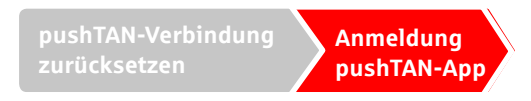

## Anmeldung in der pushTAN-App

Richten Sie pushTAN in drei Schritten ein:

1. Nun öffnet sich die S-pushTAN-App. Richten Sie pushTAN in drei Schritten ein.

|     | rahisiper las | A.A        | - |
|-----|---------------|------------|---|
| æ 🗄 | and benefit   | -          |   |
| 0   | line of an    | And I also |   |

2. Legen Sie Ihr pushTAN-Passwort fest. Wählen Sie, ob Sie die S-pushTAN-App mit Ihrer Face-ID oder mit Ihrem Passwort entsperren möchten.

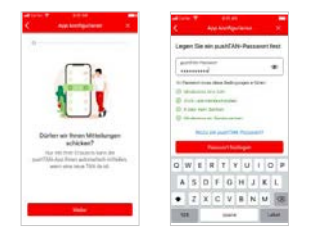

3. Jetzt benötigen Sie Ihre Zugangsdaten zum Online-Banking. Geben Sie diese in der pushTAN-App ein und klicken Sie auf "Identität bestätigen".

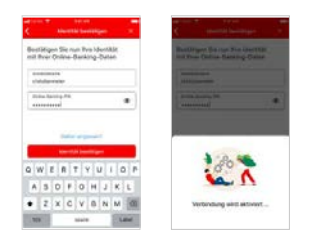

Herzlichen Glückwunsch! Ihre PushTAN-Verbindung ist wieder aktiviert.